# eSchoolPad

(適用於 IPAD)

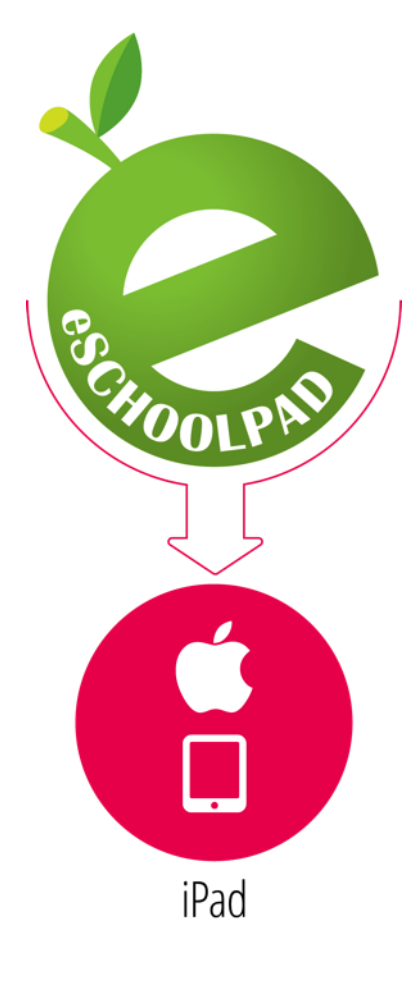

安裝指南 v3.0

编制:創天行方案有限公司

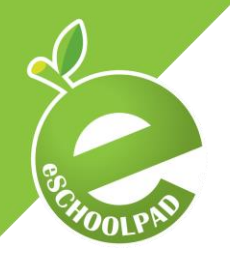

## ESCHOOLPAD 安裝指南 IPAD

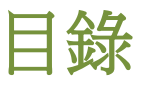

| 歷史版本                        | . 2 |
|-----------------------------|-----|
|                             |     |
| 安裝 eSchoolPad 的事前準備         | . 3 |
|                             |     |
| 步驟 1: 設置監管措施(只適用於非監管的 iPad) | .4  |
|                             |     |
| 步驟 2: 在 iPad 上的設置           | . 8 |
|                             |     |
| 確認已連接設備                     | .9  |

# 歷史版本

| Distribution                  | Modification                                  | <b>Released Date</b> | Version |
|-------------------------------|-----------------------------------------------|----------------------|---------|
| Customers and Reseller        | Added sections Supervision, Orientation and   | 25 Mar 2014          | 2.0     |
|                               | Install eSchoolPad MDM Certificate            |                      |         |
| <b>Customers and Reseller</b> | Layout update                                 | 01 Aug 2014          | 2.1     |
| <b>Customers and Reseller</b> | Layout update                                 | 12 Aug 2014          | 2.2     |
| <b>Customers and Reseller</b> | Prerequisites and steps                       | 14 Oct 2014          | 2.3     |
| <b>Customers and Reseller</b> | Add notes on Apple Configurator > Preferences | 23 Oct 2014          | 2.4     |
| <b>Customers and Reseller</b> | Layout update                                 | 10 Jul 2015          | 2.5     |
| <b>Customers and Reseller</b> | Configured by Apple Configurator 2            | 14 Apr 2016          | 3.0     |

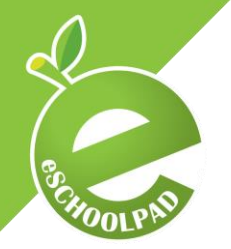

ESCHOOLPAD 安裝指南

## 安裝 eSchoolPad 的事前準備

注意: 如果您已經註冊 Apple 裝置登記方案 (DEP),此安裝指南並不適用於 DEP 安裝,請參 閱最新 <u>eSchoolPad DEP 安裝指南</u>。

在安裝前請必須先準備以下項目:

- 1. Mac 配置 Apple Configurator 2 (可從 App Store 免費下載)
- 2. **原廠 USB** 連接線(連接 iPad 到 Mac)
- 3. WiFi 連接(WI-FI 名稱 SSID 及密碼)
- 4. 最新的 iOS

**IPAD** 

5. Apple ID (如未申請 VPP,每一部 iPad 需要一個獨立的 Apple ID)

請注意:

- 請確保 iCloud 設定中,「尋找我的 iPad 」功能保持關閉狀態。
- iPad 必須先設定為可被監管。如果您的 iPad 事前沒有設定為可被監管,必須先設置
   「 Apple Configurator 監管」。
- 在連接 iPad 到 Mac 時,必須按下「信任」按鈕。

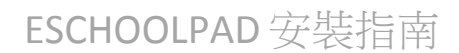

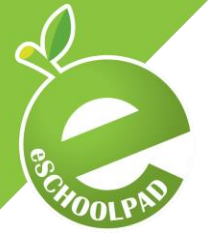

**IPAD** 

## 步驟1: 設置監管措施 (只適用於非監管的 iPad)

這個步驟主要是設置監管和學校資料。

#### 建立一個流動設備管理 (MDM) 伺服器

- 使用 Mac 進入 「Apple Configurator 2」
- 選擇相應的設備和點擊「預備」,並點擊「下一步」

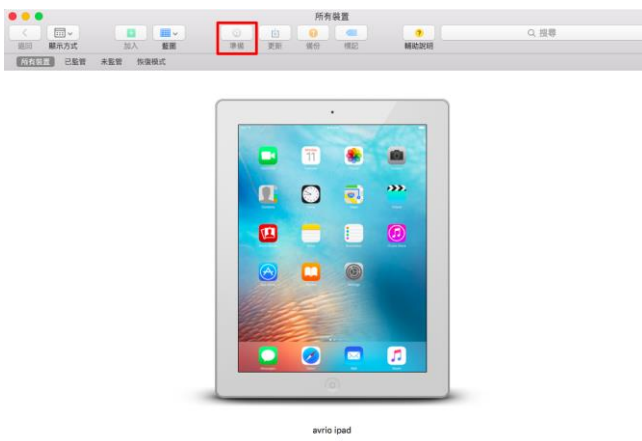

• 選擇設定爲「手動」,並點擊「下一步」

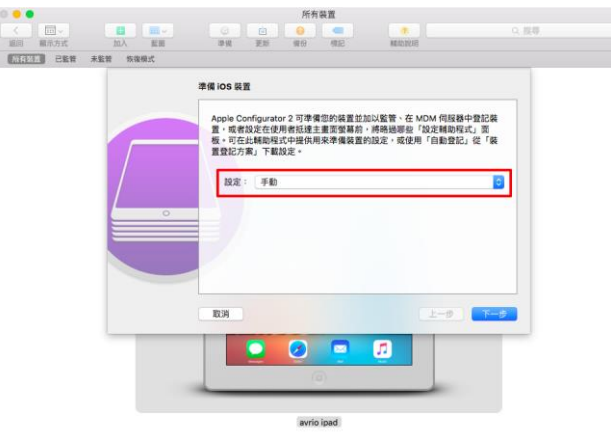

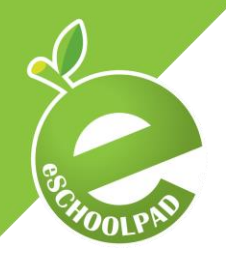

**IPAD** 

ESCHOOLPAD 安裝指南

• 選擇「新增伺服器」,並點擊「下一步」

|     | 在 MDM 伺服器中登記       |                |
|-----|--------------------|----------------|
|     | 選擇 MDM 何服器以無線方式來遠端 | 管理装置(如果您想要的話)。 |
|     | 伺服器: 新增伺服器…        | 0              |
|     |                    |                |
| - 0 |                    |                |
|     |                    |                |
|     | 3                  |                |
|     | RCPA               | L-# F-#        |
|     |                    |                |
|     |                    |                |
|     |                    |                |

- 輸入名稱爲「eSchoolPad MDM」,和輸入 URL,並點擊「下一步」
  - 您可以在 IT 管理員裏找到 URL
    - 1. 登入 <u>IT 管理控制台</u>
    - 2. 去「設定>學校資料> Apple Configurator 2 (Enrollment URL)」

| 0                  | 所有装置                                                                             |                                     |                                          |                                                                                                    |
|--------------------|----------------------------------------------------------------------------------|-------------------------------------|------------------------------------------|----------------------------------------------------------------------------------------------------|
| C EL AN ER         |                                                                                  | <ul> <li>金谷屋屋</li> <li>ヘ</li> </ul> |                                          | 1440/6149号                                                                                                    |
| NRR WAR WAS STREET |                                                                                  | 「町 松草 へ                             |                                          |                                                                                                    |
|                    | 定着 MDM 何程時                                                                       | ◎ 排框架 へ                             |                                          |                                                                                                    |
|                    | 能人出现回答的名稱和登記 URL - 名忽不知道这些褒弨 - 请能人何服器的主權<br>名稱或 IP 位社 - Configurator 將會算其找到實訊 -  | ■ 自動化部業                             |                                          |                                                                                                    |
|                    |                                                                                  |                                     | (curomurar out)                          |                                                                                                    |
|                    | 名稿: eSchoolPad MDM<br>主機或 URL: https://www.eschoolpad.net/MDMServiceConfig?alias | □□ DEb(俗巫辰肟料) へ                     | Apple Configurator 2<br>(Enrollment URL) | print the second second s |
|                    |                                                                                  | □ #*                                | 陪暈上虧                                     |                                                                                                    |
|                    |                                                                                  | 2 潮波橋                               | Apple ID                                 |                                                                                                    |
|                    | 0                                                                                | ns <i>B</i>                         | 面然                                       |                                                                                                    |
|                    | 88                                                                               | ✿ 問用程式                              | 選环                                       |                                                                                                    |
|                    |                                                                                  | 🔗 466 💦 🔨                           | <b>举行白袖</b>                              | The second second second second second second second second second second second second second second second se                                                                                                    |
|                    |                                                                                  | □ ISW ^                             | the second                               |                                                                                                    |
|                    |                                                                                  | (5)(○)                              | <b>m</b> 1210                            |                                                                                                    |
|                    | avrio ipad                                                                       |                                     | 學校資料                                     |                                                                                                    |

• 選擇「 eschoolpad.net」,並點擊「下一步」

| 近日<br>頭示方式<br>所有25元<br>ご監管 未 | □ 100 mm → 100 mm → 100 | ○ ○ ● ● ■ ■ ■ ■ ■ ■ ■ ■ ■ ■ ■ ■ ■ ■ ■ ■                                                        | (7)<br>単純約2月1日 | 0. 提琴 |
|------------------------------|----------------------------------------------------------------------------------------------------|------------------------------------------------------------------------------------------------|----------------|-------|
|                              |                                                                                                    | 定義 MDM 彻眠器<br>加入 MDM 彻眠器的信任語思達・<br>Perstendend Anti<br>Co Daddy Secure Certification Au<br>+ - | thorky         |       |
|                              |                                                                                                    | RIH<br>avrio load                                                                              | 2-9            | T-9   |

Page 5 | 9

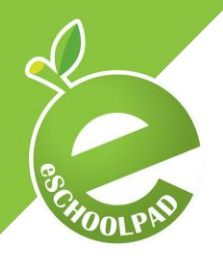

# ESCHOOLPAD 安裝指南

## 監管裝置

**IPAD** 

點擊「監管裝置」,並點擊「下一步」 •

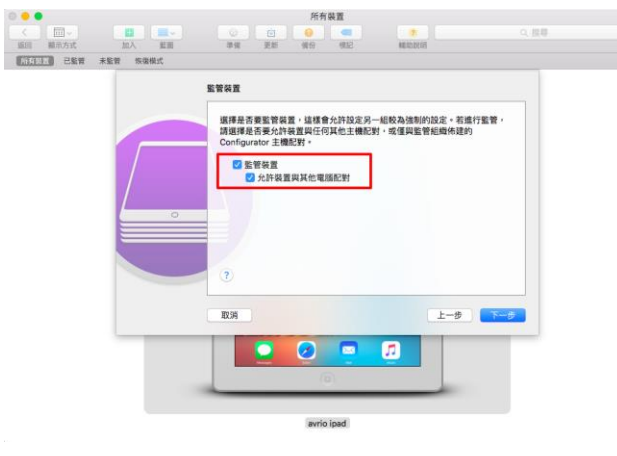

#### 建立組織

填寫相關的資訊,用學校名作爲「名稱」 •

| 建立通過<br>輸入組織が相関資訊。<br>名類: Amig<br>電話:<br>電子都作:<br>地址: |         |
|-------------------------------------------------------|---------|
|                                                       | £-# T-# |

• 選擇「建立新的監管身份」,並點擊「下一步」

| 恢復模式 | 479 30.57 W12 994C                      | MLRO ACHE |     |
|------|-----------------------------------------|-----------|-----|
|      | 建立組織                                    |           |     |
|      | 產生或選擇監管身分。<br>● 產生新的監管身分<br>● 選擇環有的監管身分 |           |     |
| °    |                                         |           |     |
|      | 1034                                    | #         | T-9 |
|      |                                         | 2         |     |

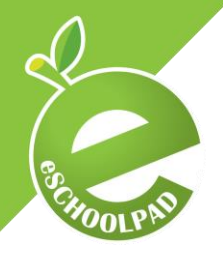

# ESCHOOLPAD 安裝指南

### 配置 iOS 設定輔助程式

• 選擇所需要的步驟

**IPAD** 

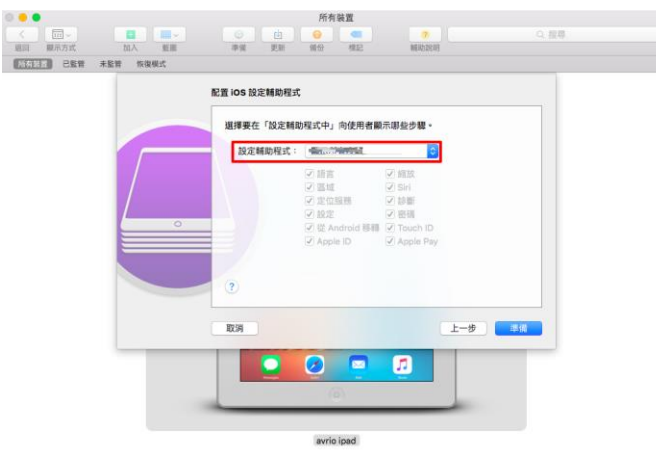

• 點擊「準備」來完成整個 iOS 設備的設置過程。這個過程需要一些時間才能完成

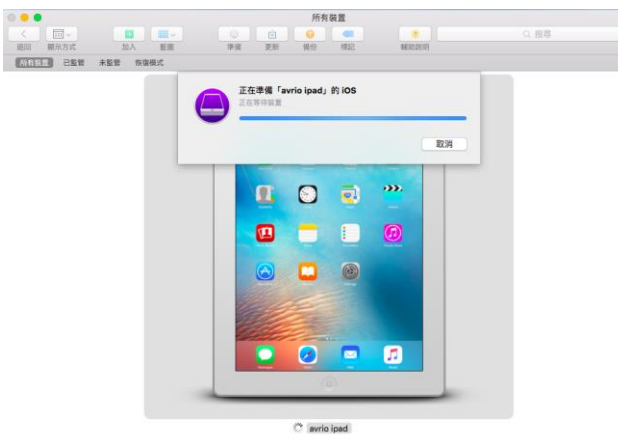

Page 7 | 9 © 2016 Avrio Solutions Co. Ltd. All rights reserved

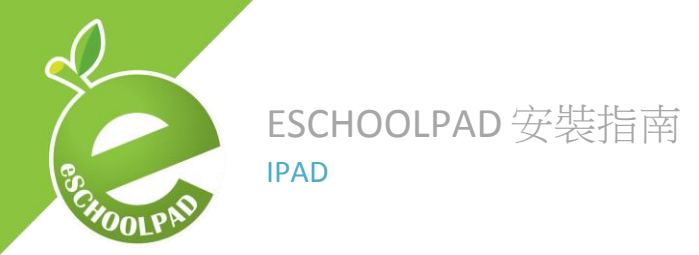

## 步驟 2:在 iPad 的設置

- 繼續您的 iPad 設置
- 選擇「Apply configuration」,並點擊「下一步」 12:29 PM iPad ≉ **≺** Back Configuration

| Apply configuration | ~  |
|---------------------|----|
| Skip configuration  |    |
| About Configurati   | on |

Avrio can automatically configure your iPad.

• 完成所有步驟之後,去「設定>一般>設備管理」,一個新的描述檔(eSchoolPad MDM)會出現, iPad 就會開始安裝 eSchoolPad 應用程式

| ad 🤋        | •                         | 12:30 PM                                                                              | 52%     |
|-------------|---------------------------|---------------------------------------------------------------------------------------|---------|
|             | Settings                  | Cevice Management Profile                                                             |         |
| ≁           | Airplane Mode             | eSchoolPad MDM (EXP:2016-                                                             | -08-30) |
| ?           | Wi-Fi TomorrowNet-5G      | Avrio Solutions Company Limited                                                       |         |
| *           | Bluetooth On              | Signed by eschoolpad.net<br>Verified ✓<br>Description Avrio Solutions Company Limited |         |
|             | Notifications             | Certificate                                                                           |         |
| 2           | Control Centre            | More Details                                                                          | >       |
| C           | Do Not Disturb            |                                                                                       |         |
|             |                           | Remove Management                                                                     |         |
|             |                           |                                                                                       |         |
| AA          | Display & Brightness      |                                                                                       |         |
| ۲           | Wallpaper                 |                                                                                       |         |
| <b>4</b> 0) | Sounds                    |                                                                                       |         |
| â           | Passcode                  |                                                                                       |         |
|             | Battery                   |                                                                                       |         |
| 0           | Privacy                   |                                                                                       |         |
|             |                           |                                                                                       |         |
|             | iCloud                    |                                                                                       |         |
| $\bigcirc$  | iTunes & App Store        |                                                                                       |         |
|             |                           |                                                                                       |         |
|             | Mail, Contacts, Calendars |                                                                                       |         |
|             | Notes                     |                                                                                       |         |
| :           | P                         |                                                                                       |         |

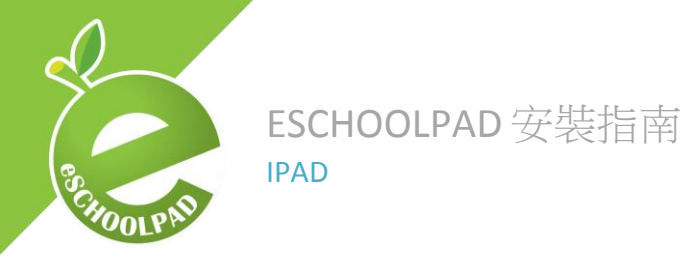

## 確認已連接設備

#### 管理控制台

- 進入 IT 管理控制台 •
- 輸入用戶名稱及密碼
- 選取「iPad>設備>全部」,確認出現新添加的 iPad 設備名稱

| D D D D D D D D D D D D D D D D D D D | 設備管理  |       |         |            |          |          |        |                |
|---------------------------------------|-------|-------|---------|------------|----------|----------|--------|----------------|
| <b>企</b> 拉利任                          |       |       |         |            |          |          |        |                |
| □ \$8 <b>6</b> ~                      | ▼造補器  |       |         |            |          |          |        |                |
| - 全部                                  | 楞厳    |       |         |            | - 1      | 標誌       | 8      | S 7 🛦          |
| - BYOD                                |       |       |         |            |          |          | •      | 8.4            |
| - 更新 BYOD 列表                          |       |       |         |            |          |          |        |                |
| ● 控紙 ~                                | 批量操作  |       |         |            |          |          |        | - <b>1</b> - A |
| ▲ 敗用程式                                |       | へ設備名  | 投作      | 可已監        | 空 鹿用程    |          | 登記日 推送 | MDM 最後上線       |
| ₽ 88                                  | 授作 控號 | 42 BB | 系统 BYOD | 管定         | 電池 開 式数目 | AppStore | 則 說定   | DP. 時間 扒笼      |
| 6 描述描                                 | 81    | -     |         |            |          | -        | _      |                |
| □ 顯示                                  | -     |       |         |            |          |          |        |                |
| □□ DEP(铁贯登記計劃) ∨                      | 9.0   |       | -       |            |          |          |        | 1.00           |
|                                       | 8.6   |       |         | <u>ه</u> د |          | ~        | 10.0   | <b>B B B B</b> |
| B 66793                               |       | 100 C |         |            |          |          |        |                |

點擊目標設備,進入詳細資料版面可修改設備名稱 •

| iPad | Mac Android Win | dows | 設備詳  | 細資訊 -   |               |           |       |      |               |    |
|------|-----------------|------|------|---------|---------------|-----------|-------|------|---------------|----|
| ß    | 控制台             |      |      |         |               |           |       |      |               |    |
|      | 設備              | ~    | <返回  | 操作      |               |           |       |      |               |    |
| •    | 標籤              | ~    |      |         |               |           |       |      |               |    |
| ۵    | 應用程式            |      | 基本資訊 | BYOD 資訊 | 應用程式          | VPP 許可証 ( | 描述檔 🌔 | 限制功能 | Device Events | SI |
|      | 書題              |      |      | 設備      | 0 1947        |           |       | 設    | 備位置           |    |
| ආ    | 描述檔             |      |      | 最後上線時間  | 1             |           |       |      | A 192 32 477  |    |
| ٦    | 翻示              |      |      | 登記日期    | 月             |           |       |      |               |    |
|      | DEP (裝盂登記計劃)    | ~    |      | Last II | Р             | _         |       |      |               | ×. |
| Â    | VPP (大里採購方案)    | ~    |      |         | CHECK IP X    |           |       |      |               |    |
| ľ    | 自動化部署           |      |      | 名稱      | 9             |           |       |      |               | 4  |
| 0    | 排程表             | ~    |      |         | an di an Atta | 10 201    |       |      |               | ×. |
| ad   | 級告              | ~    |      |         | 22.30 ax (曲 1 | 217       |       |      |               |    |
| 0    | 學校通告            | ~    |      | 型책      | ÷.            |           |       |      | <b>Joogie</b> | ę  |
| o;   | 設定              | ~    |      | 作業系統    | ŧ             |           |       | ٧    | ViFi 聯通時      | 間  |

#### 恭喜!您已經完成安裝一個新的設備。

感謝您們使用 eSchoolPad。

如有任何諮詢,請聯繫 eSchoolPad 支援團隊。

手提電話 (whatsapp): +852 5546 6824 電子郵件: info@eschoolpad.com